# Zebra Technologies - Configuring Printer Connectivity for Wired or Wireless Networks with the Zebra Setup Utility

## Description

Configuring Printer Connectivity for Wired or Wireless Networks

## **Applies To**

\*\*Zebra Printers with the Wired or Wireless network option

Zebra Setup Utility Read More>>

\*\***Note:** except when using ZebraNet external 10/100 Print Server on ZT200, ZT400, or other Link OS compatible printers

P4T Mobile printers may require use of ZebraNet Bridge due to legacy ZPL command requirements

#### Overview

The Zebra Setup Utility has a network setup wizard that can be used to configure your printer for a wired or wireless network. This requires the printer have the appropriate print server option.

**Note**: except when using ZebraNet external 10/100 Print Server on ZT200, ZT400, or other Link OS compatible printers

## Procedure

To access the network setup wizard Open the Zebra Setup Utility and select **Configure Printer Connectivity**.

| Configure the selected printer |                                  |
|--------------------------------|----------------------------------|
|                                |                                  |
| Configure Printer Settings     | Source Points and Graphics       |
| Configure Print Quality        | Qpen Printer Tools               |
| Configure Printer Connectivity | Copen Communication With Printer |

Then choose Wired or Wireless. For this example we will choose Wireless:

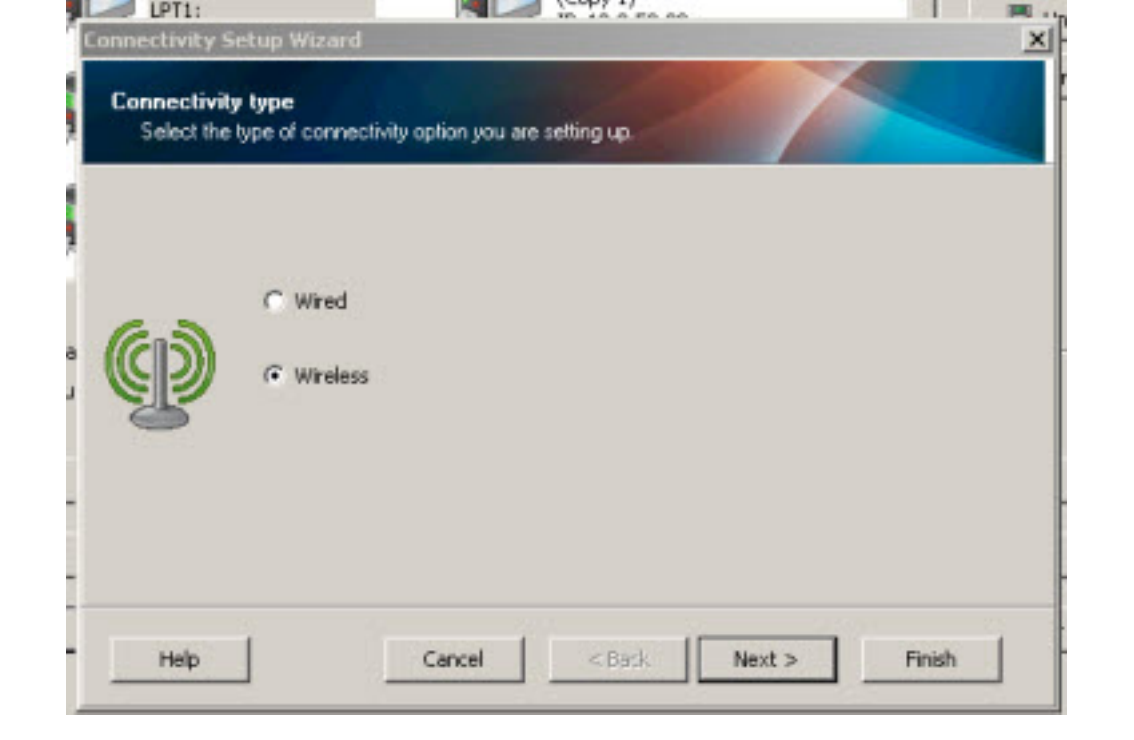

Click next and provide your network settings detail:

| IP address<br>Select how | you want the Print Server | r to obtain an IP address. |
|--------------------------|---------------------------|----------------------------|
|                          | · DHCP                    |                            |
|                          | C Static                  |                            |
| ( <u>)</u>               | Client ID Settings        |                            |
| 2                        | Enabled:                  | Off 🗾                      |
|                          | <u>I</u> ype:             | MAC ADDRESS                |
|                          | Prefix:                   |                            |
|                          | Syffix:                   | Г                          |
|                          |                           |                            |

For Client ID Settings the choices are Mac Address, User-Defined ASCII, & User-Defined HEX. Only use these settings if you are using a Client ID for DHCP.

You can now enter your ESSID and choose the appropriate network security for your WLAN.

Supported wireless securities. Read More>>

In the below example I chose WPA-PSK. The configuration option that will be available will depend on which security you choose.

|                                                     |                                                                                                 | Statement of the local division of the local division of the local |                          |
|-----------------------------------------------------|-------------------------------------------------------------------------------------------------|----------------------------------------------------------------------------------------------------|--------------------------|
| reless set                                          | ttings.                                                                                         |                                                                                                    |                          |
| Denne wire                                          | sess settings.                                                                                  |                                                                                                    |                          |
| Please er<br>configure                              | nter your wireless settings<br>ad on the following page.                                        | below. Settings for selected se                                                                                                    | curity mode will be      |
| _                                                   | ESSID:                                                                                          | 125                                                                                                    |                          |
| D                                                   | Security mode:                                                                                  | WPA-PSK/WPA2-P5K                                                                                                    |                          |
| EE                                                  | Security username:                                                                              |                                                                                                    |                          |
|                                                     | Security gassword:                                                                              |                                                                                                    |                          |
| Al securi                                           | ty options may not be avai                                                                      | lable in your printer. Please ref                                                                                                    | er to the Wireless Print |
| Server at                                           | nd Wireless Plus Print Serve                                                                    | er User Guide for supported sec                                                                                                    | cunty protocols.         |
|                                                     |                                                                                                 |                                                                                                    |                          |
| Help                                                | Cance                                                                                           | el < Back Ne                                                                                                    | ext > Finish             |
|                                                     |                                                                                                 |                                                                                                    |                          |
|                                                     |                                                                                                 |                                                                                                    |                          |
| ectivity S                                          | ietup Wizard                                                                                    |                                                                                                    |                          |
| ectivity S                                          | ietup Wizard                                                                                    |                                                                                                    |                          |
| ectivity S<br>curity set<br>Define det              | ietup Wizard<br>ttings.<br>ailed wireless security settir                                       | gs.                                                                                                    |                          |
| ectivity S<br>curity set<br>Define def              | ietup Wizard<br>Itings.<br>Jailed wireless security settin                                      | gs.                                                                                                    |                          |
| ectivity S<br>curity set<br>Define det<br>WPA Set   | ietup Wizard<br>Itings.<br>Jailed wireless security settin<br>Itings                            | gs                                                                                                    |                          |
| ectivity sel<br>curity sel<br>Define del<br>WPA Set | ietup Wizard<br>Klings.<br>Jailed wireless security settin<br>ttings<br>PSK Type:<br>PSK type:  | gs.<br>O Hex C Str                                                                                                    | ing                      |
| ectivity set<br>Define def<br>WPA Set               | ietup Wizard<br>ttings.<br>tailed wireless security settin<br>ttings<br>PSK Type:<br>ESK name:  | ngs.<br>I Hex C Str                                                                                                    | ng                       |
| ectivity set<br>Define def<br>WPA Set               | ietup Wizard<br>ttings.<br>trailed wireless security settin<br>ttings<br>PSK Type:<br>ESK name: | ngs.<br>I Hex C Str                                                                                                    | ng                       |
| ectivity set<br>Define def<br>WPA Set               | ietup Wizard<br>ttings<br>ailed wireless security settin<br>ttings<br>PSK Type:<br>PSK name:    | ngs.<br>I Hex C Str                                                                                                    | ng                       |
| ectivity set<br>Define def<br>WPA Set               | ietup Wizard<br>Klings<br>aled wireless security settin<br>ttings<br>PSK Type:<br>ESK name:     | gs                                                                                                    | ma                       |
| ectivity set<br>Define def<br>WPA Set               | ietup Wizard<br>Kings<br>trings<br>PSK <u>Type</u> :<br><u>P</u> SK name:                       | gs.<br>C Hex C Str                                                                                                    | ng                       |
| ectivity set<br>Define def<br>WPA Set               | ietup Wizard<br>ttings<br>ttings<br>PSK Type:<br>PSK name:                                      | rgs.<br>(● Hex ● Str                                                                                                    | ng                       |

When you see the printer code (ZPL) you can now select Finish:

| al stream                                                                                                    |                     |                 | 1 |    |
|----------------------------------------------------------------------------------------------------|---------------------|-----------------|---|----|
| These settings will be sent                                                                                               | to the printer or a | aved to a file. |   |    |
|                                                                                                    |                     |                 |   |    |
| ~XA<br>~WIA<br>^NC2<br>^NPP<br>^KC0,0,,<br>^WAD,D<br>^WEOFF,1,0,H,,,,<br>~WP0,0<br>^WR,,,,100<br>^WS125,I,L,,,7FF<br>AUST |                     |                 |   |    |
| ^NBS<br>^WLOFF,,<br>^WKOFF,,,,                                                                                            |                     |                 |   |    |
| ~WLOFF,,,<br>~WKOFF,,,,,                                                                                                  |                     |                 |   | 1. |

The network settings are then sent to directly to the printer. You will need to power cycle the printer for them to take effect.

**Note:** You can also highlight and copy the ZPL settings from the screen above and save in a text file for use later.

#### Using the Zebra Setup Utility to configure Bluetooth connectivity

Choose the applicable printer and click on the "Configure Printer Connectivity" button

| 🐉 Zebra Setup Utilities                                                                                                    |                                   |  |  |  |
|----------------------------------------------------------------------------------------------------|-----------------------------------|--|--|--|
| Printers                                                                                                    |                                   |  |  |  |
| The list below displays installed printers. To configure a printer, select it and choose one of the configuration options below. |                                   |  |  |  |
| ZDesigner QL 420/QL 420 Plus ZDesigner                                                                                           | QL 420/QL 420 Plus                |  |  |  |
| (Copy 1)<br>USB003 (Copy 2)<br>USB007                                                                                            | 📑 Uninstall Printer               |  |  |  |
| ZDesigner QLn220 ZDesigner<br>USB005 ZDesigner                                                                                   | QLn220 (Copy 1)                   |  |  |  |
| ZDesigner QLN320<br>USB002 ZDesigner<br>USB006                                                                                   | RW 420                            |  |  |  |
|                                                                                                    |                                   |  |  |  |
| Printer Configuration Configure the selected printer                                                                             |                                   |  |  |  |
| Configure Printer Settings                                                                                                    | R Download Fonts and Graphics     |  |  |  |
| Configure Print Quality                                                                                                    | Copen Printer Tools               |  |  |  |
| Configure Printer Connectivity                                                                                                   | E Open Communication With Printer |  |  |  |
|                                                                                                    |                                   |  |  |  |
| General Operations                                                                                                    |                                   |  |  |  |
| Perform the following application operations                                                                                     |                                   |  |  |  |
| Help     About                                                                                                    | 1 Options                         |  |  |  |

Choose Bluetooth and then click on Next

| Printers       Connectivity type         Image: Select the type of connectivity option you are setting up.         Image: Select the type of connectivity option you are setting up.         Image: Select the type of connectivity | 🚽 Zebra Setup Utilities                                                                                                    | Connectivity Setup Wizard                                                       |
|----------------------------------------------------------------------------------------------------|----------------------------------------------------------------------------------------------------|---------------------------------------------------------------------------------|
| Designer GX420d   Designer ZX510 (CPCL)   Designer ZT410-300dpi ZPL   Designer ZT410-300dpi ZPL                                                                                                    | Printers                                                                                                    | Connectivity type<br>Select the type of connectivity option you are setting up. |
| Printer Configuration Configure the selected printer Configure Prin Help Cancel < Back Next > Finish                                                                                                    | ZDesigner GX420d         USB003         CDesigner ZQ510 (CPCL)         USB005         ZDesigner ZT410-300dpi ZPL         10.80.132.101 | Wireless     Bluetooth                                                          |
| Econfigure Prin Help Cancel < Back Next > Finish                                                                                                    | Printer Configuration                                                                                                    |                                                                                 |
|                                                                                                    | Configure Prin                                                                                                    | Help Cancel < Back Next > Finish                                                |

There are several configurable parameters on the next screen.

| ſ | Connectivity Setup Wizard                                                               | X |
|---|-----------------------------------------------------------------------------------------|---|
| e | Bluetooth settings<br>Select the bluetooth settings to use.                             |   |
|   | Enabled:<br>Friendly name:<br>Discoverable: On<br>Minimum Security Mode: 1              |   |
| c | Authentication <u>p</u> in:<br><u>B</u> onding: On<br><u>E</u> nable Reconnect iOS Only |   |
|   | Help Cancel < Back Next > Finish                                                        |   |

**Friendly Name** - This parameter sets the Friendly Name, which is part of the local name used during service discovery. The Friendly Name is s string of up to 20 characters long; it will default to the printer serial number if not set by user.

Changes to the Friendly Name parameter will not occur until power is cycled.

**Discoverable** - This parameter sets the Bluetooth discoverable mode.

**Authentication** - This parameter sets Bluetooth authentication mode and works in combination with the Bluetooth PIN parameter. When authentication is set to "On" as shown above a PIN is required to connect to the printer.

**Pin** - This parameter is used to connect to the printer only when the Bluetooth authentication parameter is set to "On". This parameter is not used when the Bluetooth Authentication is set to off.

Bonding – Set "On" will allow printer to save the previous connection information

**Enable Reconnect** – Set connecting devices as listed

#### Click on next

| ZQ510<br>On •        |                                                                                                    |
|----------------------|----------------------------------------------------------------------------------------------------|
| 1                    |                                                                                                    |
| On  V IOS Only V     |                                                                                                    |
|                      |                                                                                                    |
| < Back Next > Finish | _                                                                                                    |
|                      | <ul> <li>✓</li> <li>✓</li></ul> |

The commands that have been generated by the utility will be shown on the next page. Click on Next

| ľ | Connectivity Setup Wizard                                                                                                    | x |
|---|----------------------------------------------------------------------------------------------------|---|
| - | Final stream.<br>These settings will be sent to the printer or saved to a file.                                                                                                    |   |
|   | U1 setvar "bluetooth.enable" "on"<br>! U1 setvar "bluetooth.friendly_name" "ZQ510"<br>! U1 setvar "bluetooth.discoverable" "on"<br>! U1 setvar "bluetooth.minimum_security_mode" "1"<br>! U1 setvar "bluetooth.bonding" "on"<br>! U1 setvar "bluetooth.enable_reconnect" "iOS_only"<br>! U1 do "device.reset" "" |   |
|   |                                                                                                    |   |
|   | Help     Cancel     < Back     Next >                                                                                                    |   |

One now has an option to send the commands directly to the printer or to save the commands in a file.

| Connectivity Se         | etup Wizard 🔀 🔀                                                  |
|-------------------------|------------------------------------------------------------------|
| Send data.<br>Send conn | ectivity configuration commands to printer or save it to a file. |
|                         | Printer File File File C C C C C C C C C C C C C C C C C C C     |
| Help                    | Cancel < Back Next > Finish                                      |

Choose finish

Windows 7 example - To Add the printer: go to Device and Printers – Add a Device:

|     | Add a device                                                                                                    | X      |
|-----|----------------------------------------------------------------------------------------------------|--------|
|     | Select a device to add to this computer<br>Windows will continue to look for new devices and display them here. |        |
|     | ZQ510<br>Bluetooth<br>Printer                                                                                   |        |
| 170 | 40J133000091<br>Bluetooth<br>Printer                                                                            | =      |
| D   | 18J133900221<br>Bluetooth<br>Printer                                                                            |        |
| 1   | 18J141401397<br>Bluetooth                                                                                       | Ŧ      |
|     | What if Windows doesn't find my device?                                                                         | Cancel |

The following window displays that should match by the printer you are connecting to.

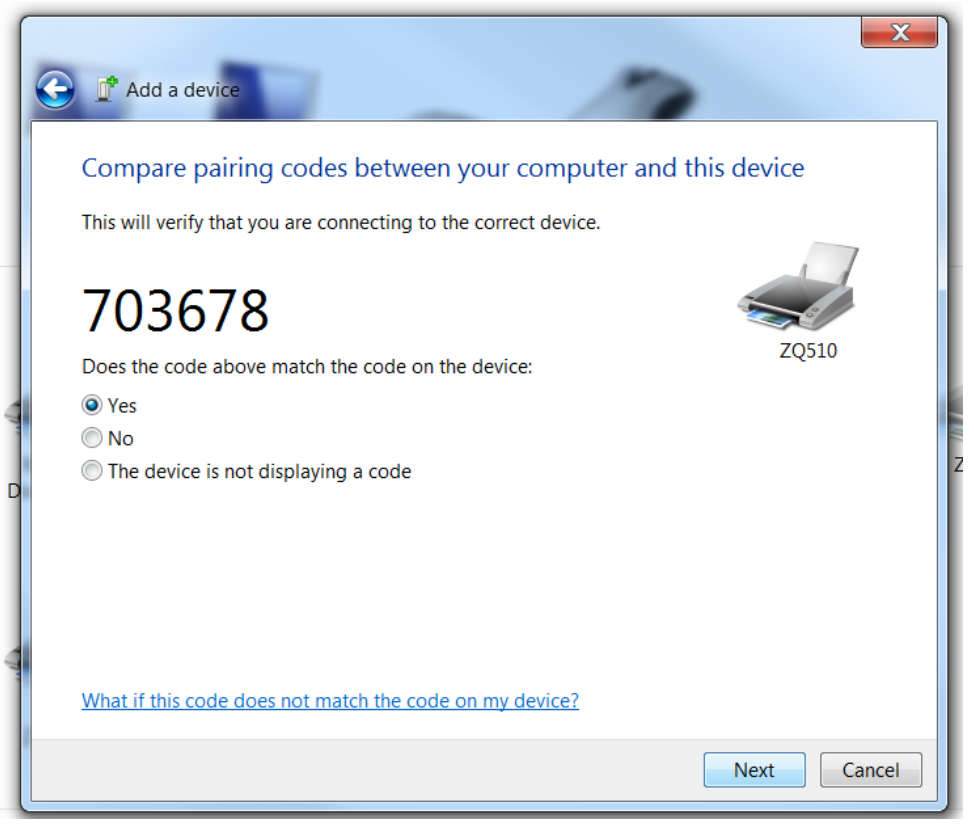

In this order

- 1. Confirm the code on the printer select the check button.
- 2. Then confirm the code on the PC

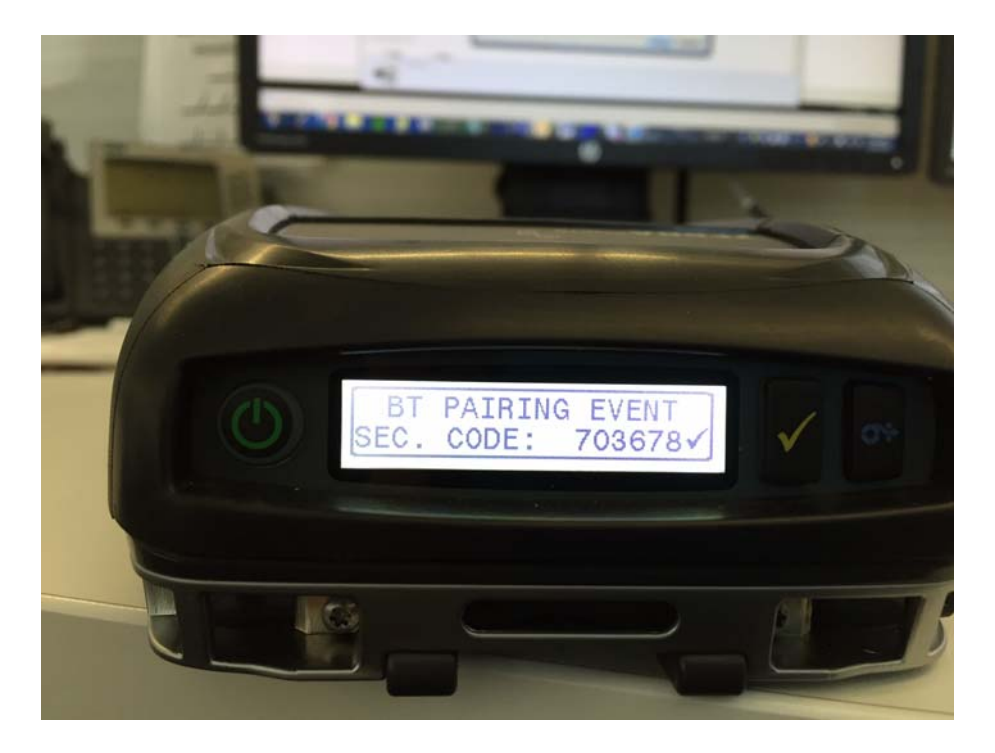

Connection should occur.